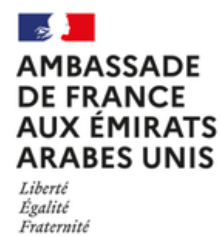

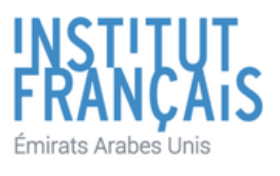

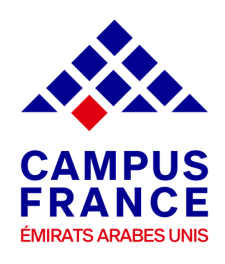

### ÉTUDES En France

## User Guide Admission Procedure

### **Bachelor's degree at a private university**

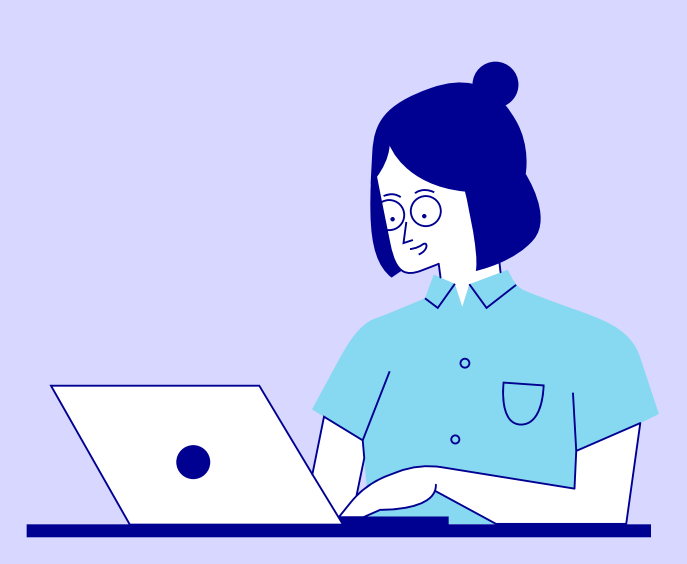

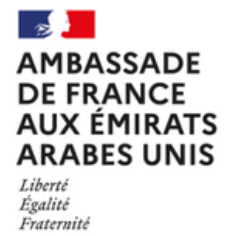

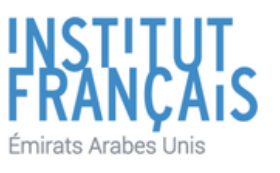

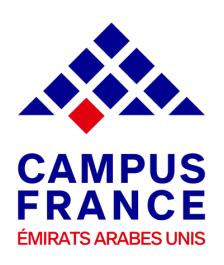

### ÉTUDES En France

Dear Students & Parents,

if you are planning to join the second or third year of bachelor's degree at a public university (Université), then this is the right guide for your. It's time for you to prepare your application by following the admission procedure on EeF platform.

If you don't know where to start, no worries ! Campus France UAE team got your back.

This user guide is designed specifically to help you through the admission procedure for French universities.

Make sure to read the instructions carefully before submitting your application on the platform.

Campus France UAE looks forward to helping you to get your admission in one of the top universities in France.

Campus France UAE Team

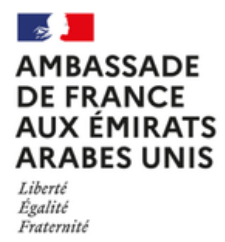

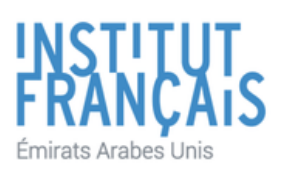

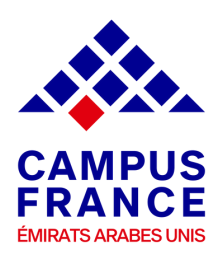

### 1- Create your account on EeF platform

Sign up on EeF platform with your email address.

| RANSITAR<br>OCTUMOR<br>TT OSA ARARAS<br>FTAAOOLAS<br>EN FRANCE |                     |                                                   |         | français   Español   Signup   Ø Signin |
|----------------------------------------------------------------|---------------------|---------------------------------------------------|---------|----------------------------------------|
| Welcome to<br>Études en Franc                                  | e                   | → Sign in<br>uger<br>tage                         | Ierre * |                                        |
| Looking for                                                    | a training course ? | Passord<br>Passord<br>Granten passored<br>Sign op |         |                                        |

Choose "Espace Campus France Emirats arabes unis" as your reference.

| LEUROPE<br>LEUROPE<br>DES ATTAIRES<br>RANGÈRES                                                                                                    | UDES<br>N FRANCE |                                                                                                    |  |  |  |
|----------------------------------------------------------------------------------------------------|------------------|----------------------------------------------------------------------------------------------------|--|--|--|
|                                                                                                    |                  | Accord: > ) is cole more compte                                                                                                    |  |  |  |
|                                                                                                    |                  | I Je crée mon compte / I create my account / Creo mi cuenta / 部識所中确认 / Cossainne yvérnoli samicii / Tôl tạo tàl khoản của tôl /アカウントを作<br>成する / 河谷岳 谷谷皆山谷                                                                                                    |  |  |  |
|                                                                                                    |                  | Les champs marqués d'un astérisque (*) doivent être renseignés.                                                                                                    |  |  |  |
|                                                                                                    |                  | Espace Campus France                                                                                                    |  |  |  |
|                                                                                                    |                  | Sélectionner l'Espace Campus France de votre pays / Please the Campus France office of your country / En primer lugar, selecciono mi Campus France / 首<br>年、读得教授介法国际编奏官署" / Constance vietnesis sances / Truße heft. tôl chon Văn phòng Campus France                                                                                                    |  |  |  |
|                                                                                                    |                  | Mon Espace Campus France / My Campus France office *:                                                                                                    |  |  |  |
|                                                                                                    |                  | Espace Campus France Emirats arabes unis                                                                                                    |  |  |  |
|                                                                                                    |                  |                                                                                                    |  |  |  |
| H<br>H<br>Ngan                                                                                                    |                  | legitrance.govult govvernement.fr service-public.fr datagovult                                                                                                    |  |  |  |
| y<br>National and the second second seco | RTECOME          | Ingitrance.gov.fr governement.fr service-public.fr datagov.fr<br>EXECUTION<br>EXECUTION<br>EXE |  |  |  |

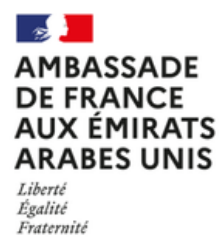

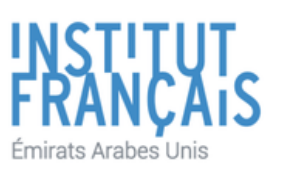

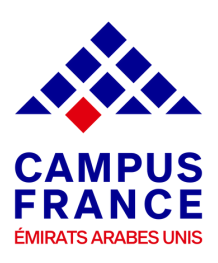

#### Fill in your personal information (E-mail address - First & Last name - Gender - Date of Birth - Country & City of Birth - Country of Nationaity - Type of ID : EID or Passport & ID Number. I create an account Female I Fields with an asterisk (\*) must be completed (dd/mm/yyyy) Campus France Country of birth \* City of birth \* Country of nationality \* ion of the e-mail ad To finalize your acc Type of ID \* Identity SAWAF unication date (ddlmmbooo) (3d)/mm/yyyyd Other last names Dounia untry of issue of your ID \* : ¥

Create your account by clicking on "Create an account".

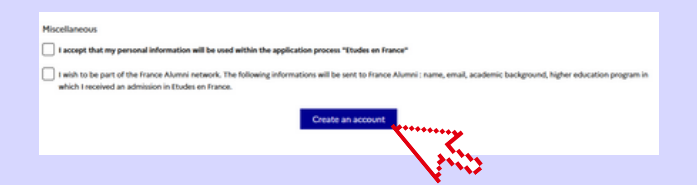

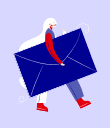

A confirmation email will be sent to your registered e-mail address to activate your EeF account. To activate your account, you must click on the link that was sent by EeF.

| Acti   | vate your account                                                                  |
|--------|------------------------------------------------------------------------------------|
| Your   | account creation request is being processed.                                       |
| Ane    | mail has been sent to your inbox.                                                  |
| The e  | -mail contains a link you must click on to activate your account and create a pass |
| If you | do not receive an e-mail within 24 hours, please contact Campus France UAE.        |

Home > Confirmation of creation

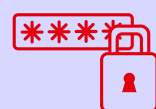

Once you activate your account, you will be redirected to EeF platform to choose a password. Then you can have access to EeF app.

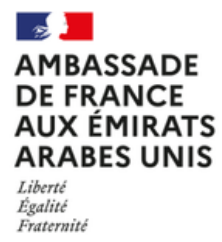

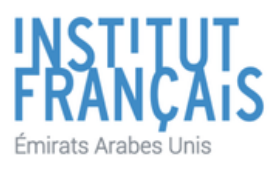

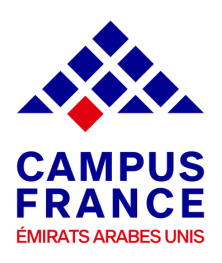

#### 2- Start the admission procedure

Choose "I wish to apply".

| CONTRACTOR CTUDES<br>CONTRACTOR CTUDES<br>TRANSFER |                                                                                                    |
|----------------------------------------------------|----------------------------------------------------------------------------------------------------|
| 57                                                 | with to apply I already have an admission Malibox My account                                                                                                    |
| W                                                  | House 5                                                                                                    |
|                                                    | Reception                                                                                                    |
|                                                    | Welcome to Etudes en Francel                                                                                                    |
|                                                    | P you have been excepted to a Solved or Webership in Transe (see Testin ringers, Lengung rises, preferritional training, mic). Johnen Fill out your application by clicking on the I already base an<br>admission tab, at the top of this page and by their wintering the I am NOT a moly admospheric/application/application/application. |
|                                                    | Fyou are a <b>mody-dereadpoint-applied-degree studenc</b> , please fill out your application by clicking on the <i>i</i> already-have an admission tab, at the top of this page and by then selecting the <i>i</i> are a study-devective-haupplied-degree studenc option.                                                                  |
|                                                    | If you are an undergraduate or graduate school candidate in france and therefore haven't been accepted yet, please RI out your application by cloking the Faish to apply tab at the top of this page.                                                                                                    |
|                                                    | If you do not know the available programs in France, please visit Campus France UAE (2) or ONISCIP(2) to help you find the program that suits you!                                                                                                    |
|                                                    | Sincerely,<br>Campus France UAE                                                                                                    |

Complete your personal information and upload the requested documents (photograph, passport & Emirates ID & UAE residency visa, scholarship certificate & French language certificate if applicable).

| I wish to apply    | I already have an admission Mailbox Hy account                                                                                                  |  |
|--------------------|----------------------------------------------------------------------------------------------------|--|
| Home > Iw          | ish to apply                                                                                                    |  |
| l am apj           | Jlying                                                                                                    |  |
| 1 - Fill o         | rt the application                                                                                                    |  |
| E E                | lectronic application is mandatory for institutions connected to Etudes en France. We advise you to fill out the form following the steps elow. |  |
| + 1J-              | Personal information Incomplete                                                                                                    |  |
| → 1.2 -            | Fill out the program cart                                                                                                    |  |
|                    | Submit the file to Campus France UAE                                                                                                    |  |
| ÷ 1.3 -            |                                                                                                    |  |
| → 1.3 -<br>2 - Cam | sus France UAE is reviewing my file                                                                                                    |  |

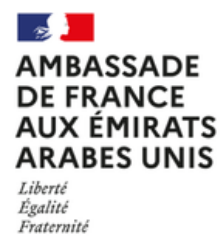

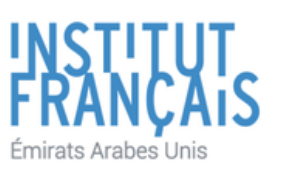

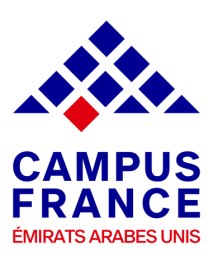

### **3- Apply to French universities connected** to the platform

Fill out the program cart by clicking on "*Fill out the program cart*". Please note that you are entitled to a certain number of choices :

- All kinds of study fields (*except architecture*) : **3 programs** sorted by priority either in the same university or different universities.
- Architecture field: 2 programs sorted by priority.

Some universities may ask you to follow a specific application procedure in parallel of Etudes En France procedure.

| sh to appiy  | I already have an admission Mailbox My account                                                                                                |  |
|--------------|----------------------------------------------------------------------------------------------------|--|
| Home > I wis | to apply                                                                                                    |  |
| l am app     | ring                                                                                                    |  |
| 1 - Fill out | the application                                                                                                    |  |
| i Ek         | tronic application is mandatory for institutions connected to Etudes en France. We advise you to fill out the form following the steps<br>ow. |  |
| → 1,1 - P    | rsonal information                                                                                                    |  |
| → 1.2 - F    | I out the program cart                                                                                                    |  |
| → 1.3 - S    | ibmit the file to Campus France UAE                                                                                                    |  |
| 2 - Camp     | s France UAE is reviewing my file                                                                                                    |  |
|              |                                                                                                    |  |

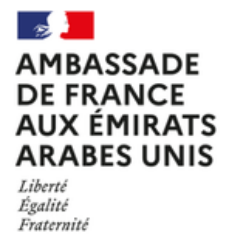

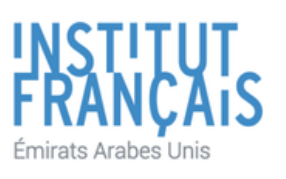

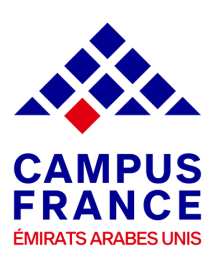

### **3- Apply to French universities connected to the platform**

Fill out the program cart by clicking on "*Fill out the program cart*". Please note that you are entitled to a certain number of choices :

All kinds of study fields (*except architecture*) : 7 programs sorted by priority either in the same university or different universities OR 4 programs (if you already applied to 3 public universities).

Most of private universities will ask you to follow a specific application procedure in parallel of Etudes En France procedure. When applying to private universities, EEF portal will provide you with the university link in order to submit another application on the university website. Moreover, when searching for an academic program on EEF portal, make sure to research the name of the university. If you don't find the program in EEF catalog, this means that you must submit your application directly on the private university website.

Please make sure to contact our team at campusfrance@if-uae.com before submitting your application regardless of the type of university (private or public).

| I wish to apply I already have an admission Mailbox My account                                                                                    |   |
|----------------------------------------------------------------------------------------------------|---|
| Home > I wish to apply                                                                                                    |   |
| I am applying                                                                                                    |   |
| 1 - Fill out the application                                                                                                    | - |
| Electronic application is mandatory for institutions connected to Etudes en France. We advise you to fill out the form following the steps below. |   |
| → 1.1 - Personal information Incomplete                                                                                                    |   |
| → → 1.2 - Fill out the program cart                                                                                                    |   |
| ⇒ 1.3 - Submit the file to Campus France UAE                                                                                                    |   |
| 2 - Campus France UAE is reviewing my file                                                                                                    | + |
| 3 - The chosen higher education institutions are reviewing your applications                                                                      | + |
|                                                                                                    |   |

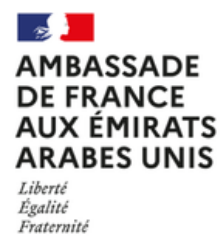

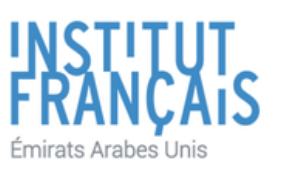

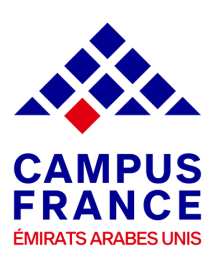

### **3- Apply to French universities connected** to the platform

Select "*All other programs"* and add the programs you are interested into your cart. Please note that you can choose 7 programs in total (3 programs within public universities and 4 programs within private universities OR 7 programs within private universities).

When searching for a program in the cart, it is highly recommended to search by the university's name. Therefore, please make sure to write the exact name of the university.

For each program you add to your cart, you will have to write a personal statement / cover letter explaining why you would like to join the program. The statement must not exceed 2500 words.

| I wish to apply                         | I already have an admission Ma                | ilbox My account         |                                                                         |   |
|-----------------------------------------|-----------------------------------------------|--------------------------|-------------------------------------------------------------------------|---|
| Home > Lwich                            | to apply 2. I fill out the application 2. Pro | wram cart > Add program  | next                                                                    |   |
|                                         | to apply 2 the out of application 2 th        | Services ( ) 100 program |                                                                         |   |
| Add prog                                | ram to cart                                   |                          | See the cart                                                            |   |
| Look for a s                            | pecific program                               |                          |                                                                         |   |
| i (Some                                 | programs may be subject to spec               | ific requirements.)      |                                                                         |   |
| Rules for th                            | e constitution of the program ca              | t O                      | First year of an undergraduate degree program at a French<br>university |   |
|                                         |                                               | 0                        | Architecture diploma (licence, master, HMONP)                           |   |
|                                         |                                               | ۲                        | All other programs                                                      |   |
| Program search e<br>for example: chemis | ngine * :<br>try, Paris, engineering, etc.    |                          |                                                                         |   |
| Mor                                     | e options/Less options                        |                          |                                                                         | _ |
|                                         | Search Reset ×                                | 7                        |                                                                         |   |

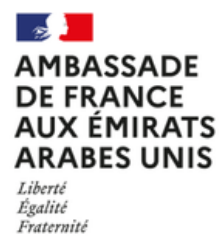

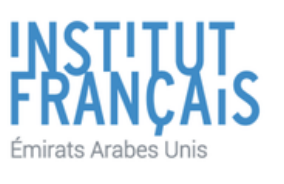

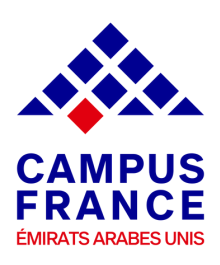

#### 4- Save your electronic file and submit it online

Once your file is ready, you can submit it online. Campus France UAE team will review your application.

In case some documents are missing, you will receive an email in order to complete your file with the missing documents

Once your file is validated, you will receive a message in order to proceed with the payment of the application fees (680 AED).

| I wish to apply I already have an admission Mailbox My account                                                                              |       |
|----------------------------------------------------------------------------------------------------|-------|
|                                                                                                    |       |
| ноте у кина то арру                                                                                                    |       |
| I am applying                                                                                                    |       |
| 1 - Fill out the application                                                                                                    | -     |
| Electronic application is mandatory for institutions connected to Etudes en France. We advise you to fill out the form following the below. | steps |
|                                                                                                    |       |
| → 1.1 - Personal information Complete                                                                                                    |       |
| → 1.2 - Fill out the program cart Complete                                                                                                  |       |
| → 1.3 - Submit the file to Campus France UAE                                                                                                |       |
|                                                                                                    |       |

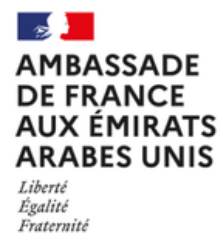

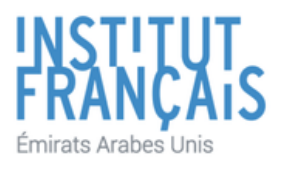

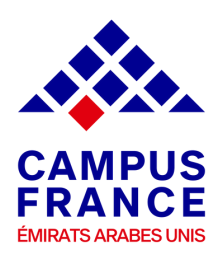

### 5- Pay the application fees and meet your Campus France representative

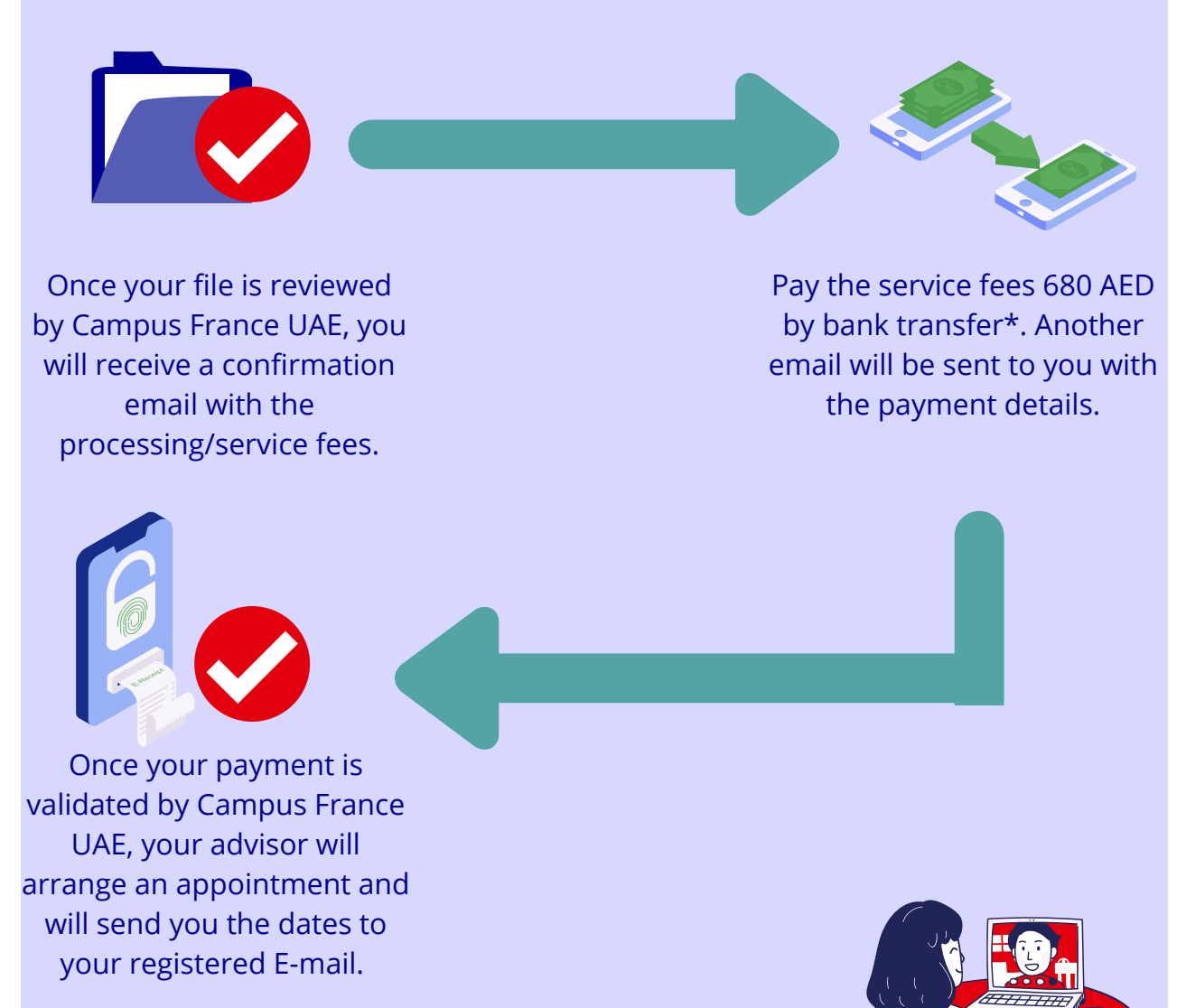

Meet your Campus France UAE representative. After completing the interview, Campus France UAE will transfer your file to French

\*The reference of your payment should be in the format "EEF + File number" **universities. Example** : My file number is AE22-12345. The reference should be "**EEF**AE21-12345

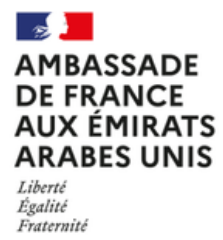

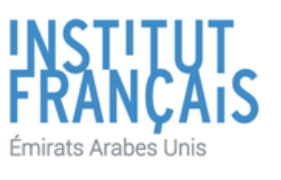

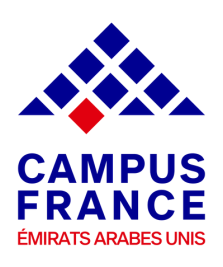

#### 6- Wait for the universities answers

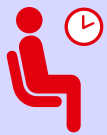

Once your file is processed by French universities, you will recieve a positive or a negative answer directly in your "Etudes en France" account by the 30th of April 2024.

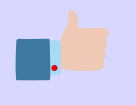

You will have confirm your choice by 31st of May 2023 on "Etudes en France" platform.

### 7- Start the pre-consular procedure for the visa application

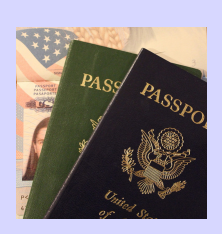

Once you accept a university offer, Campus France UAE will approve your choice. Then you will be able to download the university acceptance letter.

The last step would be to gather the required documents for the visa application (please refer to the pre-consular procedure on our website) and book your appointment with the visa center VFS Global.

# CONGRATULATIONS!

You're All Set To go !

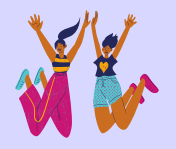

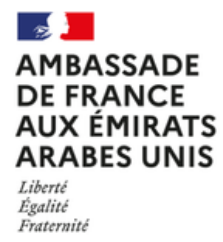

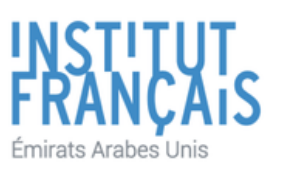

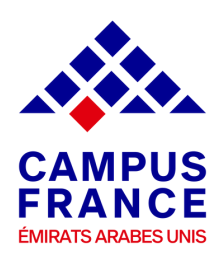

### Before creating your file, make sure to have these electronic documents handy

You can add PDF, JPG, or PNG files. The size of each document must not exceed 300 ko.

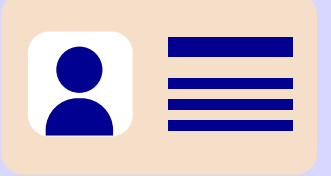

Emirates ID, UAE residency visa & Passport

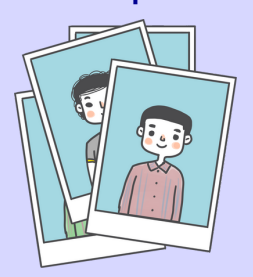

personal photo

Scan a profile picture in Jpeg 300 DPI 26\*32 mm. It must be in JPEG or PNG format and the size must not exceed 50KB.

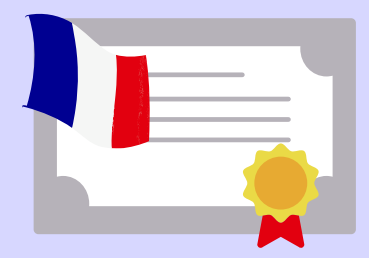

French Language certificate *If applicable* 

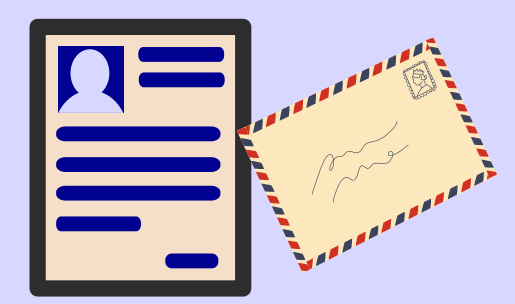

**Resume/CV** 

**Motivation letter** 

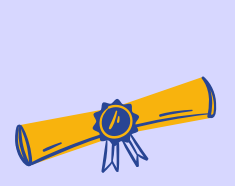

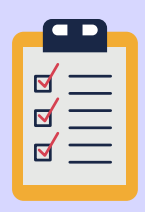

Last completed degree

Academic transcripts of the last 2 years

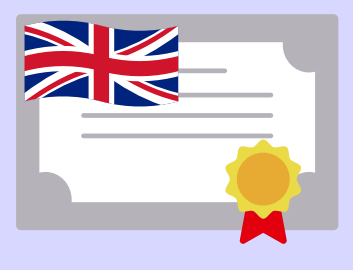

English Language certificate *If applicable*